## ÖĞRETMENİN ÖĞRENCİYE EBA ŞİFRESİ VERMESİ

1- www.eba.gov.tr adresine gidilir.

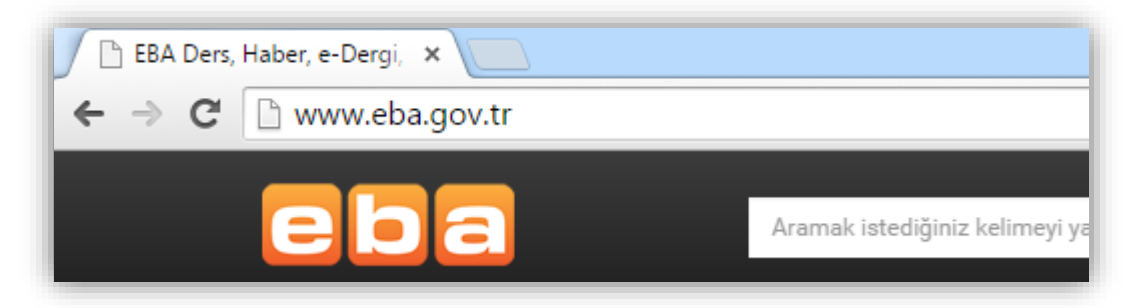

2- Sayfanın sağ üst köşesindeki giriş butonuna tıklanır.

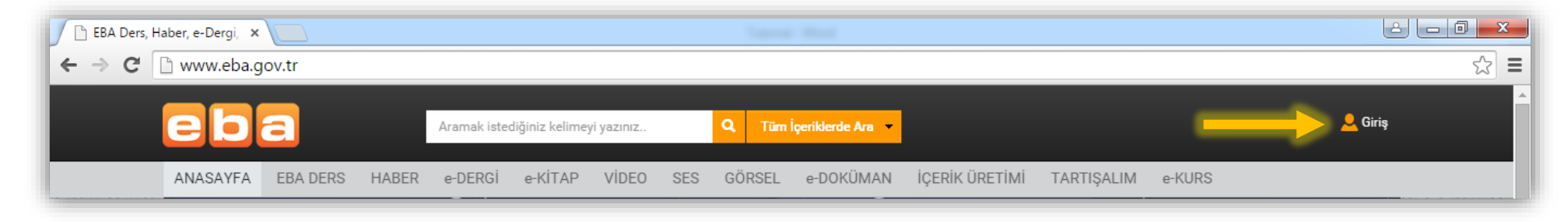

3- "EBA Girişi" sekmesinde, "Kullanıcı Adı" bölümüne T.C. kimlik numarası ve "Şifre" bölümüne EBA şifresi girilerek "Giriş" butonuna tıklanır.

| EBA SİSTEM       | GİRİŞ EKRANI<br>yapmak için EBA ya da MEBBİS girişlerini kullanın.                                                                                                    |
|------------------|----------------------------------------------------------------------------------------------------|
| EBA<br>Girişi    | Kullanıcı Adınız                                                                                                    |
| MEBBIS<br>Girişi | Şifreniz                                                                                                    |
|                  | Yardım<br>Giriş Yapa<br>Giriş Yapa<br>Attp://www.ebu.gv.tr<br>Giriş Yapacağınız Uygulama<br>Eğitim Bilişim Ağı                                                                                                    |
|                  | sistem girişi HAKKINDA AÇIKLAMA<br>"Eğitim Bilişim Ağı öğretmen ve öğrencilerimiz için<br>geliştirilen sosyal bir eğitim platformudur. Hâlen test<br>aşamasında olan ve içerik ekleme çalışmaları devam<br>eden platformun üyelik hizmetlerine bağlı hizmet<br>veren kısımları şu an için sadece Millî Eğitim<br>Bakanlığı'na bağlı öğretmenlere açıktır. |

4- Sağ üst köşede yer alan, giriş yapılmış kullanıcı isminin üstüne tıklanır.

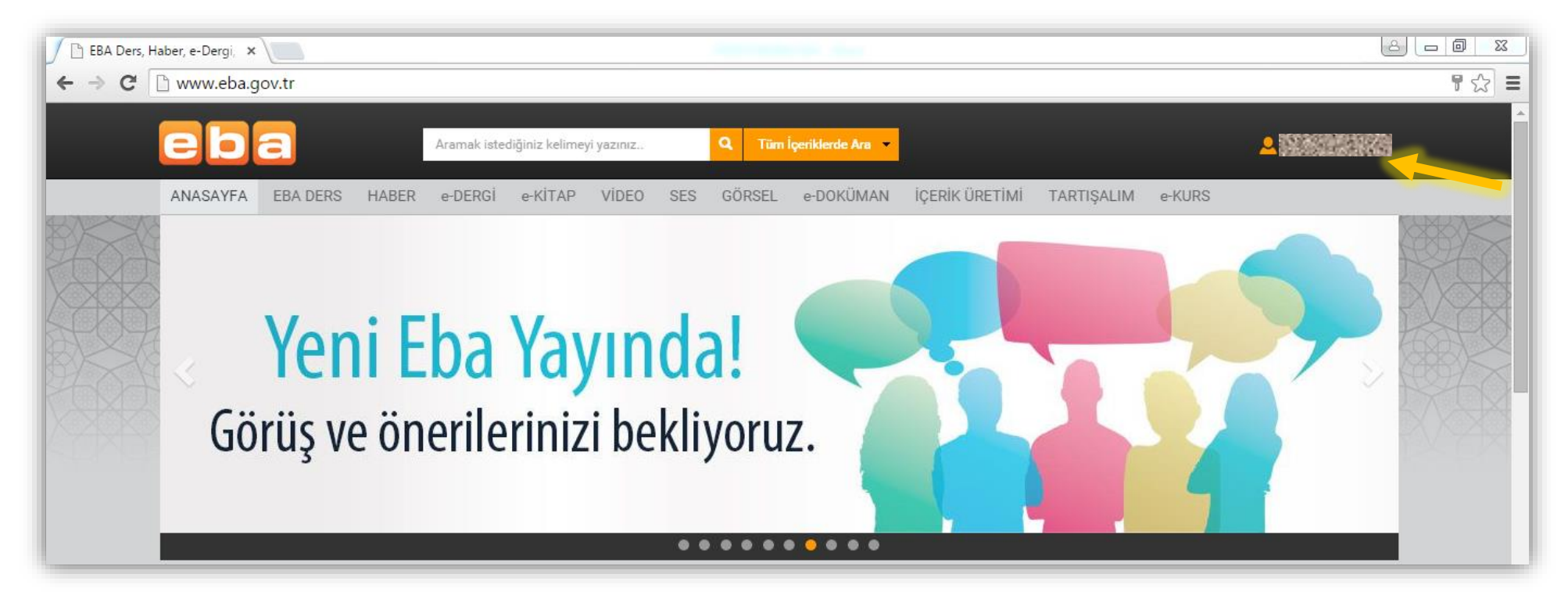

5- Açılan seçeneklerden "Öğrenci Şifre" seçilir.

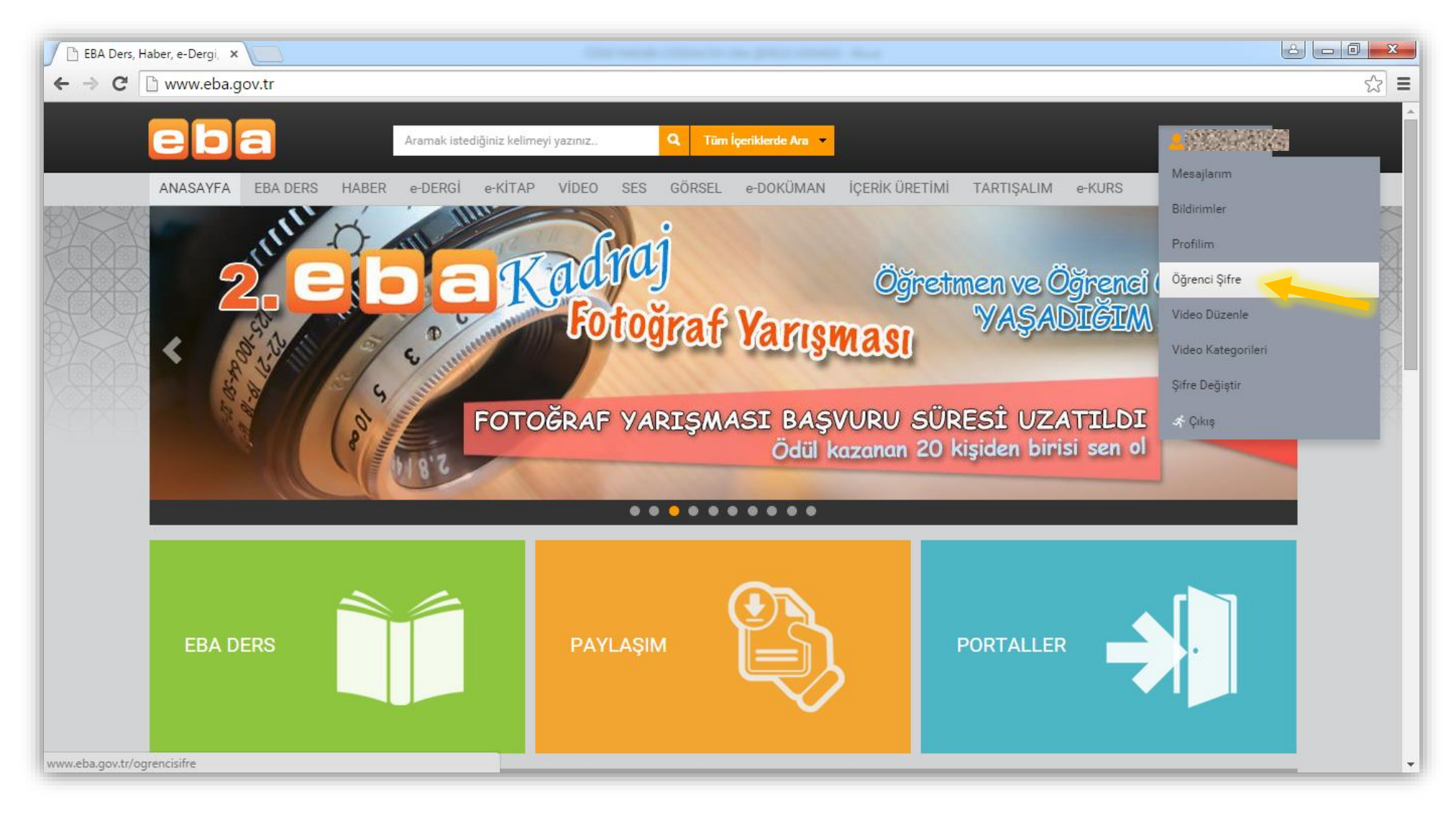

6- Şifre Atama sayfasında öğrencinin T.C. kimlik numarası girilir.

| EBA Ders, H | Haber, e-Dergi, 🗙 |                           |                     |                      |                        |                 |            | Colores (inc.)    |                  | i mu           |                                    |               |      | 2 - 0 <b>x</b> |
|-------------|-------------------|---------------------------|---------------------|----------------------|------------------------|-----------------|------------|-------------------|------------------|----------------|------------------------------------|---------------|------|----------------|
| ← ⇒ C'      | 🗋 www.eba.g       | gov.tr/ogrenci            | sifre               |                      |                        |                 |            |                   |                  |                |                                    |               |      | ති <b>=</b>    |
|             | eb                | a                         |                     | Aramak istedi        | ğiniz kelimeyi         | yazınız         |            | Q Tüm İç          | çeriklerde Ara 🔻 |                |                                    | <u> -</u> 192 |      | *              |
|             | ANASAYFA          | EBA DERS                  | HABER               | e-DERGÍ              | e-KİTAP                | VIDEO           | SES        | GÖRSEL            | e-DOKÜMAN        | İÇERİK ÜRETİMİ | TARTIŞALIM                         | e-KURS        |      |                |
|             |                   |                           |                     |                      |                        |                 |            |                   |                  |                |                                    |               |      |                |
|             |                   | Öğrenci Tı<br>N           | C Kimlik<br>umarası | Şifre Ata            | ma                     |                 |            |                   |                  |                |                                    |               |      |                |
|             |                   |                           |                     | * Otomatik ş         | ifre atamak i          | çin öğrenci     | inin TC K  | (imlik Numara     | asını y          |                |                                    |               |      |                |
|             |                   |                           |                     | Tomor                | Vezgos                 |                 |            |                   |                  |                |                                    |               |      |                |
|             |                   | 2                         |                     | Tamam                | vazyey                 |                 |            |                   |                  |                |                                    |               |      | _              |
|             |                   |                           | Eğitim f            | Bilişim Ağı          | Paylaş                 | im              |            | Bağlantılar       | Ya               | ayınlar        | Yardım                             | İletişin      |      |                |
|             |                   |                           | Ana Sa              | yfa                  | Haberl                 | er              |            | Meb               | e-               | Kitap          | Sık Sorulan Soru                   | lar Bize Y    | azın |                |
|             | eb                | а                         | Hakkım<br>Blog      | lizda                | Video<br>Ses<br>Görsel |                 |            | Fatih Projesi     | De               | ergiler        | Akıllı Tahta<br>Tablet<br>E-içerik | Soru S        | orun |                |
|             | 2015. Tüm Hakları | Saklıdır. Gizlilik, Kulla | anım ve Telif I     | Hakları bildirimleri | nde belirtilen kur     | rallar çerçeves | sinde hizm | et sunulmaktadır. |                  |                |                                    |               |      |                |
|             |                   |                           |                     |                      |                        |                 |            |                   |                  |                |                                    |               |      |                |
|             |                   |                           |                     |                      |                        |                 |            |                   |                  |                |                                    |               |      | -              |

7- Böylece T.C. kimlik numarası girilmiş öğrenci için EBA şifresi oluşturulmuş olur.

| Adı Soyadı 2007<br>Şifre: 606591 | Başarılı<br>Başarılı                                                                       |  |
|----------------------------------|--------------------------------------------------------------------------------------------|--|
| Öğrenci TC Kimlik<br>Numarası    | Şifre Atama   •••••••   * Otomatik şifre atamak için öğrencinin TC Kimlik Numarasını girin |  |
|                                  | Tamam Vazgeç                                                                               |  |

|                   | Şifre Atama                                                        |
|-------------------|--------------------------------------------------------------------|
| Öğrenci TC Kimlik |                                                                    |
| Numarası          | * Otomatik şifre atamak için öğrencinin TC Kimlik Numarasını girin |